平成27年度アグリマイスター顕彰制度(後期)申請について【アンケート】入力マニュアル

平成27年9月25日

- 1. パソコンからインターネットへ接続。
- 2. 「全国農業高等学校長協会」を検索する。
- 3. 全国農業高等学校長協会ホームページを表示する。

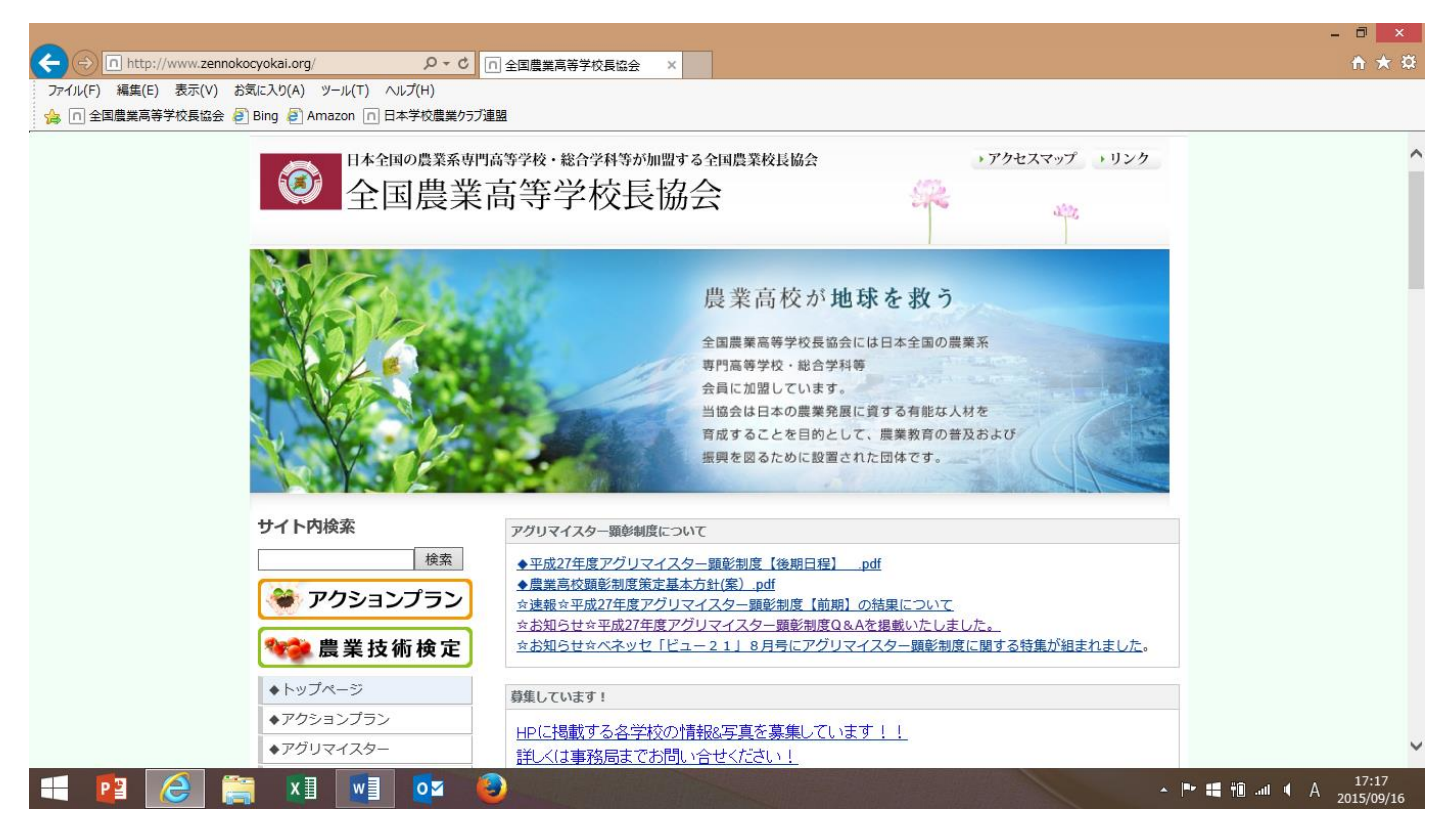

4. 左の目次から「◆アグリマイスター」を選択。

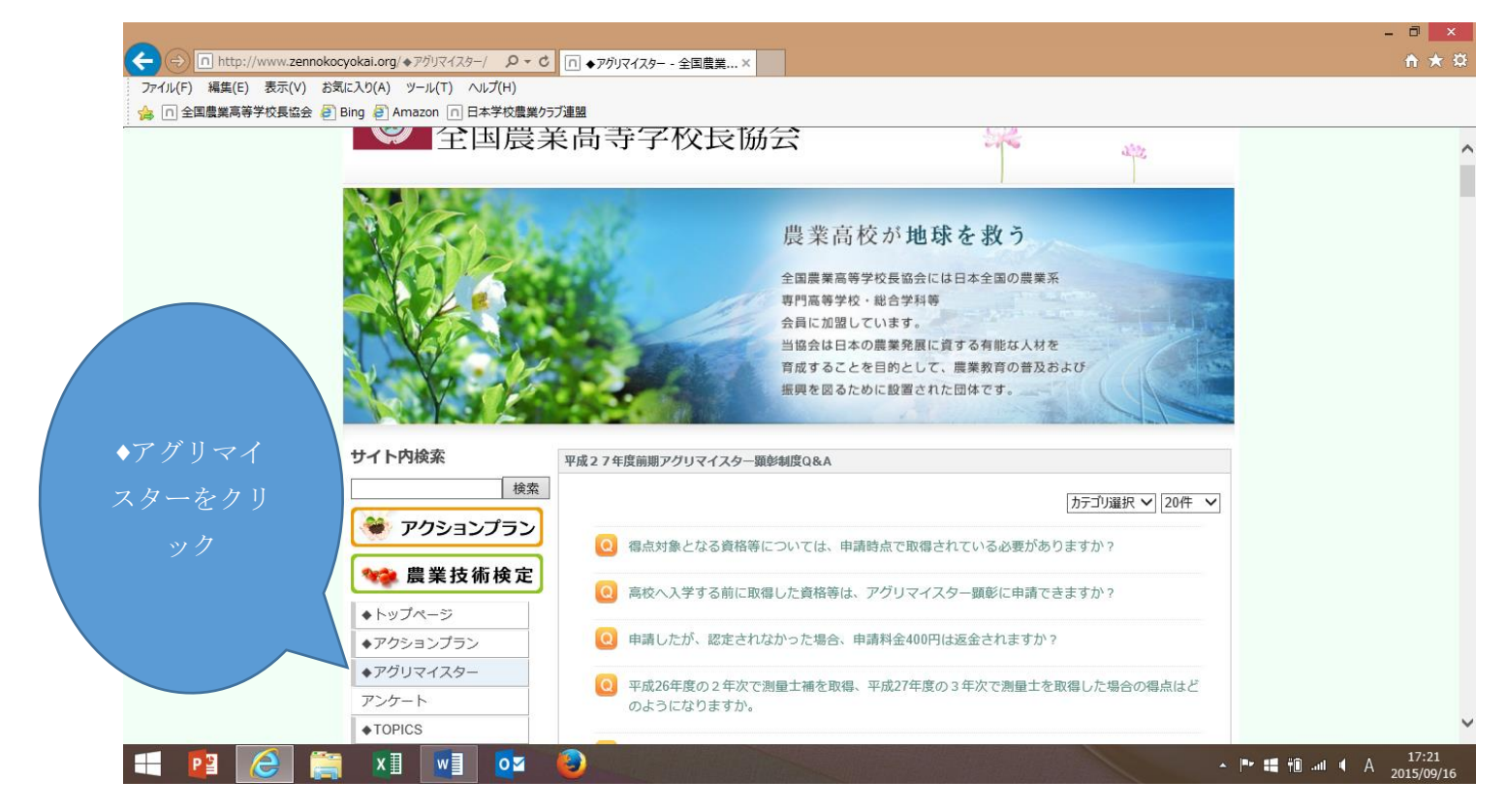

5. ◆アグリマイスターの「アンケート」を選択。

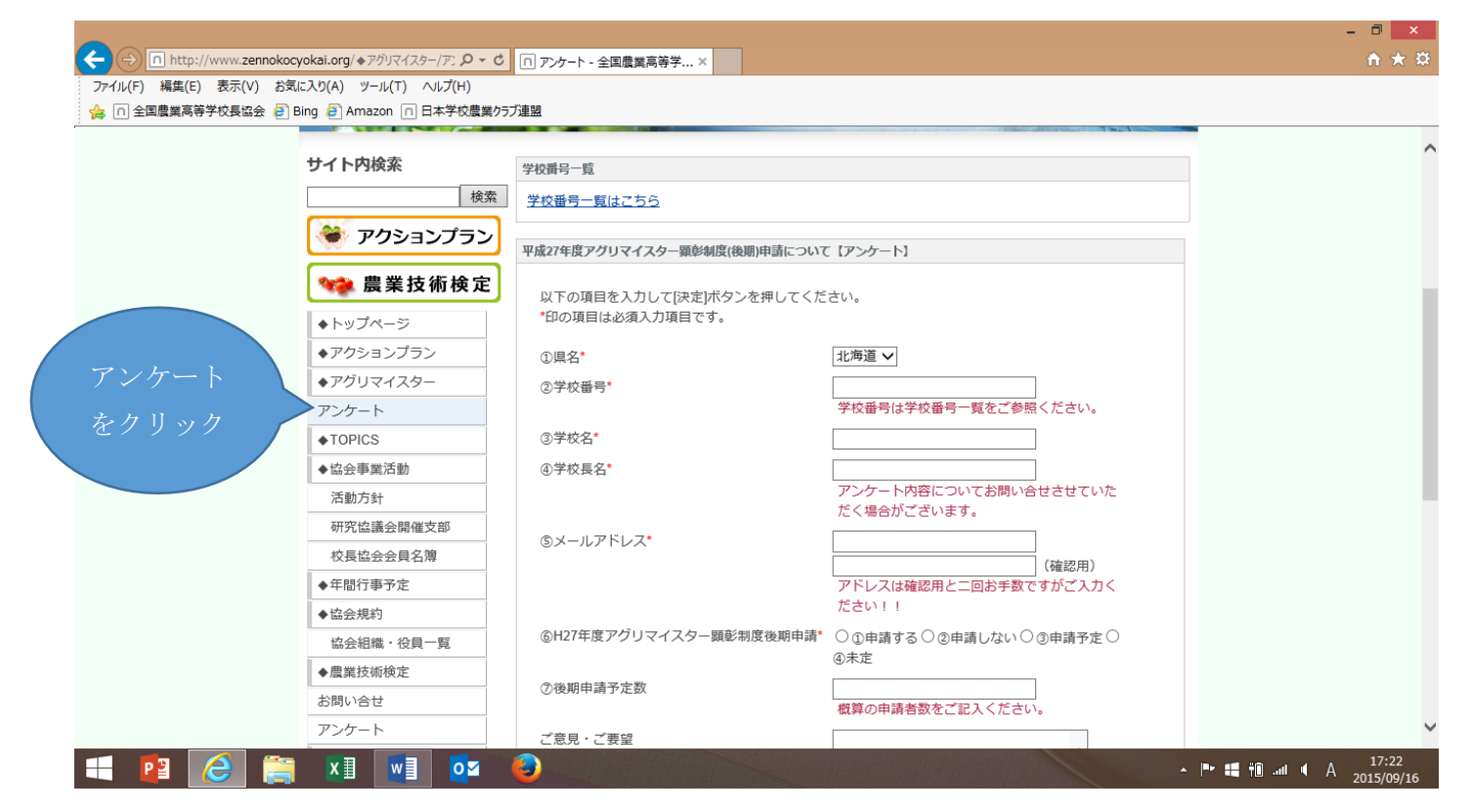

 6. 上部「学校番号一覧」をご参照のうえ、アンケートにお答えください。
 ※ 「学校番号一覧」は文字をクリックし、ダウンロードしてください。学校番号四桁をコピーして 入力画面に張り付けることも可能です。

| X   |        | c∂ - ∓                     | 伝」、 A      | -»/թիհ                                                         | 教式 デ_/ | 2 校明                                         | キテ     |                  |       | Excel |                         |              |                     |          |     |              |                                                                  |                 | ? [                           | 1 – E            | 』 ×<br>サインイン |
|-----|--------|----------------------------|------------|----------------------------------------------------------------|--------|----------------------------------------------|--------|------------------|-------|-------|-------------------------|--------------|---------------------|----------|-----|--------------|------------------------------------------------------------------|-----------------|-------------------------------|------------------|--------------|
| 「」」 |        | MS Pゴシック<br>B I <u>U</u> - | •<br>•     | 11 • A <sup>*</sup> A <sup>*</sup><br>• A • Z <sup>*</sup> = • |        |                                              | 折り返してき | 全体を表示す<br>して中央揃え | 5<br> | • % > | ÷<br>€.0 .00<br>.00 ÷.0 |              | テーブルとして<br>書式設定 * 1 | セルのスタイル・ |     | は<br>たま<br>、 | על אר א<br>ערא איד<br>ערא איד איד איד איד איד איד איד איד איד אי | UM *<br>並<br>74 | A<br>て<br>さべ替えと 札<br>(ルター ~ 道 | ●<br>検索と<br>観沢 ▼ |              |
| クリッ | パポード ら |                            | フォント       | 5                                                              |        | 配置                                           |        |                  | G.    | 数値    |                         | i            | スタイル                |          | セル  | ,            |                                                                  | 編集              |                               |                  | ^            |
| DS  | •      | 1 × 1                      | / fx       | 高等学校                                                           |        |                                              |        |                  |       |       |                         |              |                     |          |     |              |                                                                  |                 |                               |                  | ~            |
|     | A      | В                          |            | С                                                              |        | C                                            | )      | J                | K     |       | L                       | м            | N                   | 0        | P   |              | 2                                                                | R               | S                             | Т                | -            |
| 1   |        |                            | 学校         | <b>交番号</b> 一                                                   | 覧      |                                              |        |                  |       |       |                         |              |                     |          |     |              |                                                                  |                 |                               |                  |              |
| 2   | 地区     | 学校番号                       | - 学校       | 交名                                                             |        |                                              |        |                  |       |       |                         |              |                     |          |     |              |                                                                  |                 |                               |                  |              |
| 3   | 北海道    | 1010                       | 北海i        | 道岩見沢農業                                                         |        | 高等学校                                         | δ      |                  |       |       |                         |              |                     |          |     |              |                                                                  |                 |                               |                  |              |
| 4   |        | 1 0 2 0                    | 北海i        | 首帯広農業                                                          |        | 高等学校                                         | 5      |                  |       |       | 5) Z. L                 |              | 1 <del></del> .     |          |     |              |                                                                  |                 |                               |                  |              |
| 5   |        | 1030                       | 北海i        | 首旭川農業                                                          |        | 高等学校                                         | δ      |                  |       |       | 一字전                     | 父番号          | うは申請                | 清の防      | ミにも | 必す           |                                                                  |                 |                               |                  |              |
| 6   |        | 1040                       | 北海i        | 道名寄産業                                                          |        | 高等学校                                         | 3      |                  |       |       |                         |              |                     |          |     |              |                                                                  |                 |                               |                  |              |
| 7   |        | 1050                       | 北海i        | <u> 道大野農業</u>                                                  |        | 高等学校                                         | δ      |                  |       |       |                         | лУ.          | 更にた                 | いま・      | ナ   |              |                                                                  |                 |                               |                  | _            |
| 8   |        | 1060                       | 北海i        | 道俱知安農業                                                         |        | 高等学校                                         | δ      |                  |       |       |                         | <u>بلا</u> ر | 女にな                 |          |     |              |                                                                  |                 |                               |                  |              |
| 9   |        | 1070                       | 北海i        | 直静内農業                                                          |        | 高等学校                                         | ξ      |                  |       |       |                         |              |                     |          |     |              |                                                                  |                 |                               |                  |              |
| 10  |        | 1080                       | 北海i        | 道深川東                                                           |        | 高等学校                                         | δ      |                  |       |       |                         |              |                     |          |     |              |                                                                  |                 |                               |                  | _            |
| 11  |        | 1090                       | 北海i        | 直美幌                                                            |        | 高等学校                                         | δ      |                  |       |       | -                       |              |                     |          |     |              |                                                                  |                 |                               |                  |              |
| 12  |        | 1100                       | 北海i        | 直史別農業                                                          |        | 高等学校                                         | 3      |                  |       |       |                         |              |                     |          |     |              |                                                                  |                 |                               |                  | _            |
| 13  |        | 1110                       | 北海i        | 直新十津川農業                                                        |        | 高等学校                                         | 5      |                  |       |       |                         |              |                     |          |     |              |                                                                  |                 |                               |                  |              |
| 14  |        | 1120                       | 北海i        | 直遠別農業                                                          |        | 高等学校                                         | 5      |                  |       |       |                         |              |                     |          |     |              |                                                                  |                 |                               |                  | _            |
| 15  |        | 1130                       | 11/冊1      | 直標 佘                                                           |        | 高等字校<br>市 5500                               | δ      |                  |       |       |                         |              |                     |          |     |              |                                                                  |                 |                               |                  |              |
| 16  |        | 1140                       | 北)毎1       | 直檜山北                                                           |        | 高等学校                                         | δ      |                  |       |       |                         |              |                     |          |     |              |                                                                  |                 |                               |                  | _            |
| 17  |        | 1150                       | 北海道        | 直余市社志                                                          |        | 局等字形                                         | δ      |                  |       |       |                         |              |                     |          |     |              |                                                                  |                 |                               |                  | _            |
| 18  |        | 1160                       | 11/冊1      | 直美唄尚宋                                                          |        | 高等字移                                         | 3      |                  |       |       |                         |              |                     |          |     |              |                                                                  |                 |                               |                  |              |
| 19  |        | 1170                       | 北海道        | 直清水                                                            |        | 高等字校<br>一一一一一一一一一一一一一一一一一一一一一一一一一一一一一一一一一一一一 | 3      |                  |       |       |                         |              |                     |          |     |              |                                                                  |                 |                               |                  | _            |
| 20  |        | 1180                       | 11/冊1      | 直当別<br>※今天                                                     |        | 高等字校                                         | 3      |                  |       |       |                         |              |                     |          |     |              |                                                                  |                 |                               |                  |              |
| 21  |        | 1190                       | 北海i        | 直音史                                                            |        | 高等学校                                         | 3      |                  |       |       |                         |              |                     |          |     |              |                                                                  |                 |                               |                  | _            |
| 22  |        | 1200                       |            | 直別海                                                            |        | 高等学校                                         | 5      |                  |       |       |                         |              |                     |          |     |              |                                                                  |                 |                               |                  |              |
| 23  |        | 1210                       | 北海i        | 直高良野緑峰                                                         |        | 高等学校                                         | 5      |                  |       |       |                         |              |                     |          |     |              |                                                                  |                 |                               |                  |              |
|     | < ▶    | 学校番号シー                     | <u>۲</u> ( | Ð                                                              |        |                                              |        |                  |       |       |                         | :            | •                   |          |     |              |                                                                  |                 |                               |                  | ►            |
| 準備  | 読了     |                            |            |                                                                |        |                                              |        |                  |       |       |                         |              |                     |          | _   | E            |                                                                  | <b>U</b>        | -                             | +                | 100%         |
|     | P      | 8                          |            | x II III                                                       | 02     | 6                                            |        |                  |       |       |                         |              |                     |          |     |              | ▲  ■■                                                            | <b>i †û</b> "   | ul ( A                        | 17:2<br>2015/09  | 5<br>9/16    |

7. ※は必須項目になりますので、必ずご回答ください。

8. 「①県名」は▼をスクロールして選択してください。

|          | · FOUSSU            | 平成27年度アクリマイスター顕彰制度(後期)申請につい                                                                                                    | いて レアンケートリ                            | ① 県名は▼をスクロー                           |
|----------|---------------------|----------------------------------------------------------------------------------------------------|---------------------------------------|---------------------------------------|
|          | 👒 農業技術検定            | 以下の項目を入力して「決定」ボタンを押してく                                                                                                    | tev.                                  | · · · · · · · · · · · · · · · · · · · |
|          | ◆トップページ             | *印の項目は必須入力項目です。                                                                                                    |                                       | ルして選択してくだ                             |
|          | ◆アクションプラン           | ① 里名"                                                                                                    | 北海道 🗸                                 |                                       |
|          | ◆アグリマイスター           | ②学校母号"                                                                                                    |                                       | さい                                    |
|          | アンケート               | a###.                                                                                                    | 学校番号は学校番号一覧をご参照くたさい。                  |                                       |
|          | NOTE:               | ◎ デ 化石<br>◎ 学 応 易 名*                                                                                                    |                                       |                                       |
|          | 1                   | 6/70036G                                                                                                    | アンケート内容についてお問い合せさせていた                 |                                       |
| 様式1・3はこち | らか                  |                                                                                                    | だく場合がございます。                           |                                       |
|          |                     | ③メールアドレス*                                                                                                    | (神经国)                                 |                                       |
| にもダウンロード | マキ                  |                                                                                                    | アドレスは確認用と二回お手数ですがご入力く                 |                                       |
| 007774 r |                     | and the second state of the second state of th |                                       |                                       |
|          |                     | ©N27年度アクリマイスター調影前度使用中部                                                                                                    | ○①申請する○②申請しない○③申請予定○<br>⑥未定           |                                       |
| ます。      |                     | ②後期中請予定数                                                                                                    |                                       | ノールマドレット・同                            |
|          |                     |                                                                                                    | 戦算の申請者数をご記入ください。                      | メールノトレスは二凹                            |
|          | SHEE                | ご意見・ご要望                                                                                                    | ~                                     |                                       |
|          |                     |                                                                                                    |                                       | 入力してください。                             |
|          |                     |                                                                                                    | Ň.                                    |                                       |
|          |                     |                                                                                                    | ※ご回答いたたいた人数しか申請できないと<br>いうわけではございません。 |                                       |
|          | 日本島業技術狭定            |                                                                                                    | 決定                                    |                                       |
|          | の問題集の               | 様式1·様式3                                                                                                    |                                       |                                       |
|          | o o 🏙 o o           | 様式1・様式3のダウンロードはこちら                                                                                                    |                                       |                                       |
|          | CINETS -            |                                                                                                    |                                       |                                       |
|          |                     |                                                                                                    |                                       |                                       |
|          | 12 Ka Million Ch. M |                                                                                                    |                                       |                                       |
|          | 0 0 0 0             |                                                                                                    |                                       |                                       |
|          |                     |                                                                                                    |                                       |                                       |

- 9. 「②学校番号」は学校番号一覧をご参照ください。
- 10. 「③学校名」をご入力ください。
- 11. 「④学校長名」をご入力ください。
- 12. 「⑤メールアドレス」をご入力ください。下段(確認用)にもお手数ですがご入力ください。
- 13. 「⑥H27 年度アグリマイスター顕彰制度後期申請」について、該当項目をご選択ください。
- 14. 「⑦後期申請予定数」概算の人数で結構ですので、ご入力ください。
- 15. 「様式1」「様式3」は前期より変更になっておりますので、アンケート画面下より、ダウンロードして ご利用ください。旧様式は使用しないようにしてください。

| ← ○ n http://www.zennokocyokai.org/◆アグリマイスター/ア: タ < ○ n アンケート - 全国農業高等学 ×                                                                                                    | ↑ ★ 🕸               |
|----------------------------------------------------------------------------------------------------|---------------------|
| ファイル(F) 編集(E) 表示(V) お気に入り(A) ツール(T) ヘルプ(H)                                                                                                    |                     |
| ☆ □ 全国農業高等学校長協会 ② Bing ② Amazon □ 日本学校農業クラブ連盟                                                                                                    |                     |
| ◆協会規約 ださい!!                                                                                                    | ^                   |
| 協会組織・役員一覧<br>⑥H27年度アグリマイスター顕彰制度後期申請* ○①申請する○②申請しない○③申請予定○                                                                                                    |                     |
| <ul> <li>◆農業技術検定</li> <li>④ 本止</li> <li>● (小止)</li> </ul>                                                                                                    |                     |
| お問い合せ 极算の申請者数をご記入ください。                                                                                                    |                     |
| アンケート ご意見・ご要望                                                                                                    |                     |
| 農業クラブ専門情報誌                                                                                                    |                     |
| cabinet                                                                                                    |                     |
| <ul> <li>*ご回答いただいた人数しか申請できないというわけではございません。</li> <li>*ご回答いただいた人数しか申請できないというわけではございません。</li> <li>*ご回答いただいた人数しか申請できないというわけではございません。</li> <li>*ご回答いただいた人数しか申請できないというわけではございません。</li> <li>*ご回答いただいた人数しか申請できないというわけではございません。</li> <li>*ご回答いただいた人数しか申請できないというわけではございません。</li> <li>*ご回答いただいた人数しか申請できないというわけではございません。</li> <li>*ご回答いただいた人数しか申請できないというわけではございません。</li> <li>*ご回答いただいた人数しか申請できないというわけではございません。</li> <li>*ご回答いただいた人数しか申請できないというわけではございません。</li> <li>*ご回答いただいた人数しか申請できないというわけではございません。</li> <li>*ご回答いただいた人数しか申請できないというわけではございません。</li> <li>*ご回答いただいた人数しか申請できないというわけではございません。</li> <li>**ご回答いただいた人数しか申請できないというわけではございません。</li> <li>**ご回答いただいた人数しか申請できないというわけではございません。</li> <li>**ご回答いただいた人数しか申請できないというわけではございません。</li> <li>**ご回答いただいたためいたがいたがいたがいたがいたがいただいたためいたがいたがいたがいたがいたがいたがいたがいたがいたがいたがいたがいたがいたがい</li></ul> | Ų                   |
| 🕂 📴 🧀 🛗 💵 📲 💁                                                                                                    | 17:38<br>2015/09/16 |

※「様式1」「様式3」のダウンロードは◆アグリマイスター顕彰制度の申請用紙◆からもダウンロードが可能 です。

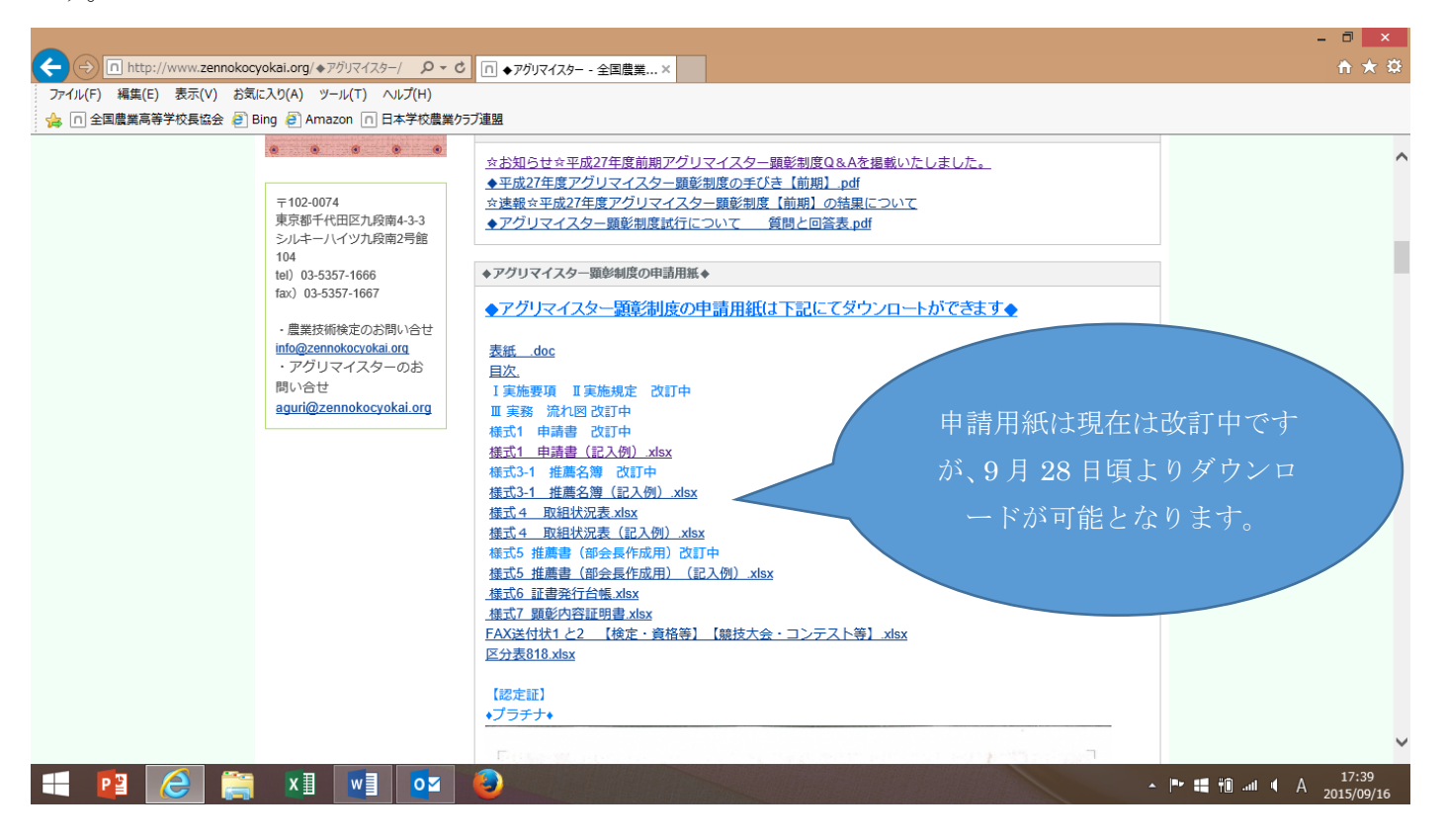